# Configuration du tunnel IPsec entre Cisco WLC et ISE

# Table des matières

| Introduction              |
|---------------------------|
| Conditions préalables     |
| Exigences                 |
| Composants utilisés       |
| Informations générales    |
| Configurer                |
| Diagramme du réseau       |
| Configuration ISE         |
| Configuration du WLC 9800 |
| Vérifier                  |
| WLC                       |
| <u>ISE</u>                |
| Capture de paquets        |
| <u>Dépannage</u>          |
| Débogages WLC             |
| Débogages ISE             |
| Références                |

# Introduction

Ce document décrit la configuration IPsec (Internet Protocol Security) entre le WLC 9800 et le serveur ISE pour sécuriser les communications Radius et TACACS.

# Conditions préalables

## Exigences

Cisco vous recommande de prendre connaissance des rubriques suivantes :

- ISE
- Configuration WLC Cisco IOS® XE
- Concepts généraux d'IPSec
- Concepts généraux de RADIUS
- Concepts généraux de TACACS

Composants utilisés

Les informations contenues dans ce document sont basées sur les versions de matériel et de logiciel suivantes :

- Contrôleur sans fil : C9800-40-K9 exécutant 17.09.04a
- Cisco ISE : Exécution du correctif 4 de la version 3
- Commutateur : 9200-L-24P

The information in this document was created from the devices in a specific lab environment. All of the devices used in this document started with a cleared (default) configuration. Si votre réseau est en ligne, assurez-vous de bien comprendre l'incidence possible des commandes.

# Informations générales

IPsec est un cadre de normes ouvertes développé par l'IETF. Elle assure la sécurité de la transmission d'informations sensibles sur des réseaux non protégés tels qu'Internet. IPsec agit au niveau de la couche réseau, protégeant et authentifiant les paquets IP entre les périphériques IPsec participants (homologues), tels que les routeurs Cisco. Utilisez IPsec entre le WLC 9800 et le serveur ISE pour sécuriser les communications RADIUS et TACACS.

# Configurer

## Diagramme du réseau

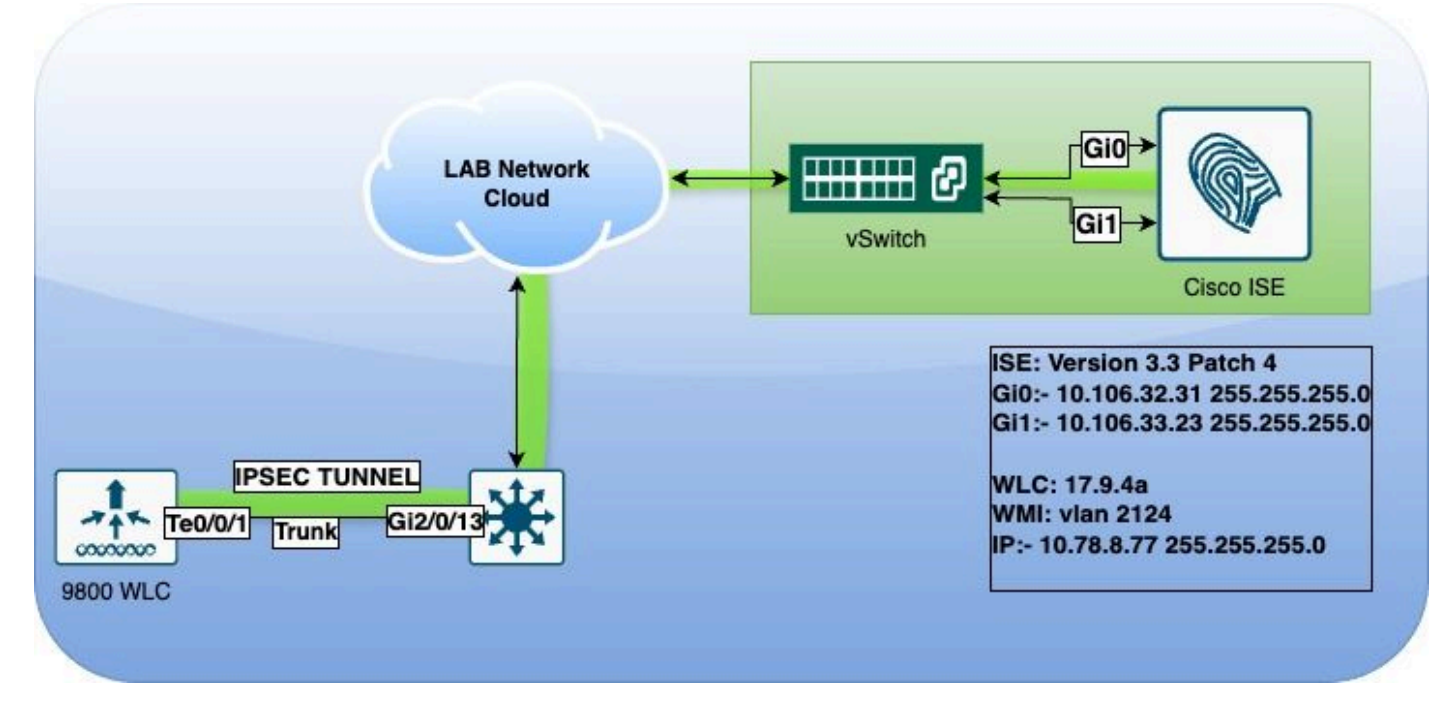

Diagramme du réseau

## **Configuration ISE**

Cisco ISE prend en charge IPsec en mode tunnel et transport. Lorsque vous activez IPsec sur une interface Cisco ISE et que vous configurez les homologues, un tunnel IPsec est créé entre Cisco

ISE et le NAD pour sécuriser la communication.

Vous pouvez définir une clé pré-partagée ou utiliser des certificats X.509 pour l'authentification IPsec. IPsec peut être activé sur les interfaces Gigabit Ethernet 1 à Gigabit Ethernet 5.

Cisco ISE versions 2.2 et ultérieures prennent en charge IPsec.

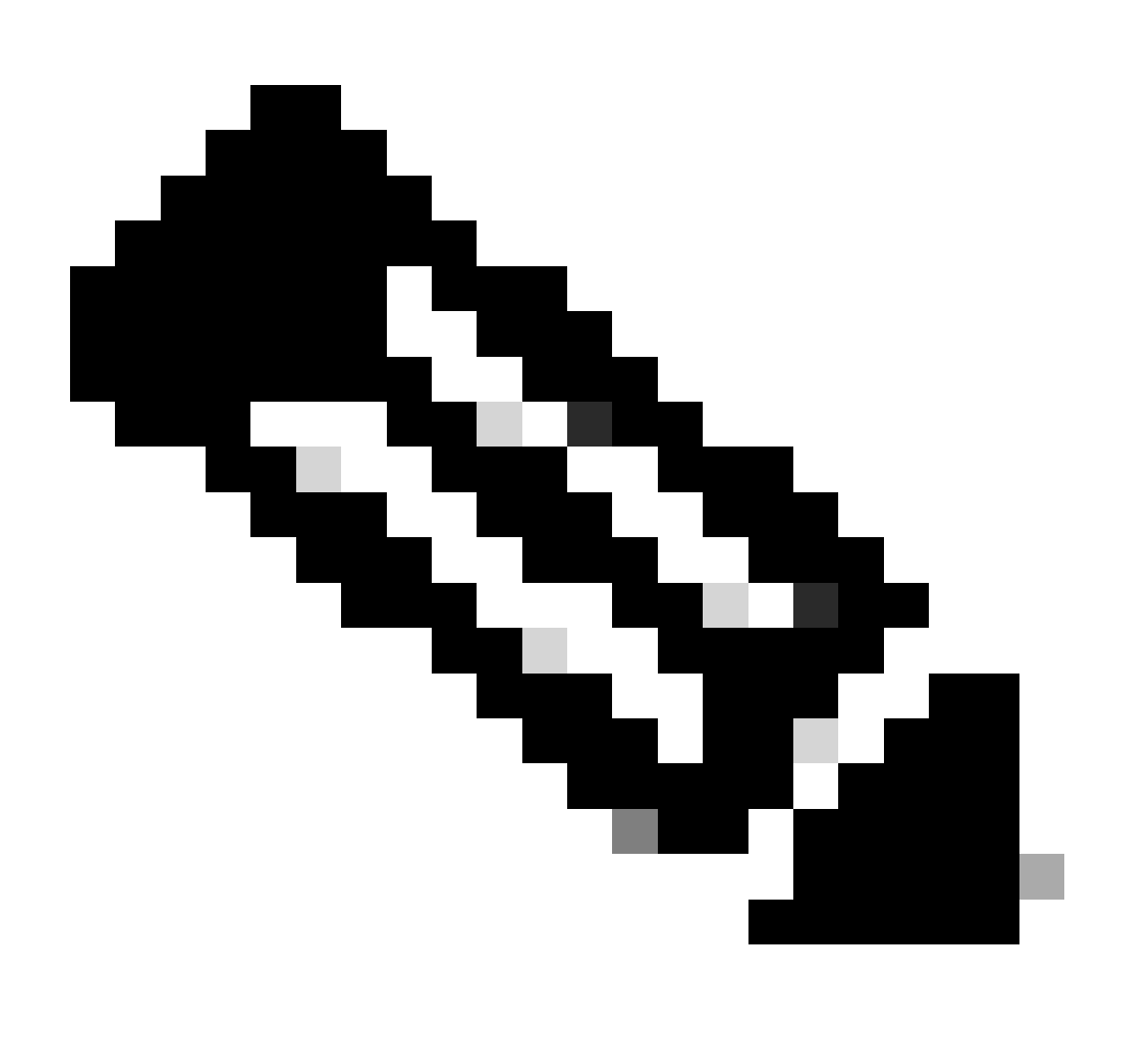

Remarque : Assurez-vous que vous disposez d'une licence Cisco ISE Essentials.

Ajoutez un périphérique d'accès réseau (NAD) avec une adresse IP spécifique dans la fenêtre Périphériques réseau.

Dans l'interface utilisateur graphique de Cisco ISE, passez le curseur sur Administration et naviguez jusqu'à System > Settings > Protocols > IPsec > Native IPsec.

Cliquez sur Add pour configurer une association de sécurité entre un PSN Cisco ISE et un NAD.

• Sélectionnez le noeud.

- Spécifiez l'adresse IP NAD.
- Sélectionnez l'interface de trafic IPsec requise.
- Entrez également la clé pré-partagée à utiliser sur NAD.

Dans la section Général, entrez les détails spécifiés.

- Sélectionnez l'IKEv2.
- Sélectionnez Tunnel mode.
- Sélectionnez ESP comme protocole ESP/AH.

| Oliopt Droubleping  | Native IPsec Configuration > ise3genvc                              |  |  |  |
|---------------------|---------------------------------------------------------------------|--|--|--|
| Client Provisioning | Configure a security association between a Cisco ISE PSN and a NAD. |  |  |  |
| Security Settinge   | Node-Specific Settings                                              |  |  |  |
| Alarm Settings      | Node-Specific Settings                                              |  |  |  |
|                     | Select Node                                                         |  |  |  |
|                     | Ise3genvc V                                                         |  |  |  |
| Posture >           | NAD IP Address<br>10.78.8.77                                        |  |  |  |
| Profiling           | Native IDage Traffic Interface                                      |  |  |  |
| Protocols ~         | Gigabit Ethernet 1                                                  |  |  |  |
| EAP-FAST ~          |                                                                     |  |  |  |
| EAP-TLS             |                                                                     |  |  |  |
| PEAP                | Authentication Settings                                             |  |  |  |
| EAP-TTLS            |                                                                     |  |  |  |
| RADIUS              | Pre-shared Key                                                      |  |  |  |
| IPSec ~             |                                                                     |  |  |  |
| Native IPSec        |                                                                     |  |  |  |
|                     |                                                                     |  |  |  |
|                     | General Settings                                                    |  |  |  |
| Endpoint Scripts >  | IKE Version                                                         |  |  |  |
| Proxy               |                                                                     |  |  |  |
| SMTP Server         | Mode                                                                |  |  |  |
| SMS Gateway         | Tunnel                                                              |  |  |  |
| System Time         | ESD/AH Protocol                                                     |  |  |  |
| API Settings        | ESP                                                                 |  |  |  |
| Data Connect        |                                                                     |  |  |  |
|                     | IKE Reauth Time                                                     |  |  |  |
|                     | 00400                                                               |  |  |  |

Configuration IPSec native ISE

Dans les paramètres de la phase 1 :

- Sélectionnez AES256 comme algorithme de chiffrement.
- Sélectionnez SHA512 comme a algorithm.
- Sélectionnez GROUP14 comme groupe DH.

Dans les paramètres de la phase 2 :

- Sélectionnez AES256 comme algorithme de chiffrement.
- Sélectionnez SHA512 comme a algorithm.

#### Phase One Settings

Configure IKE SA Configuration security settings to protect communications between two IKE daemons.

| ~             |                     |                       |             |
|---------------|---------------------|-----------------------|-------------|
|               |                     |                       |             |
| $\sim$        |                     |                       |             |
|               |                     |                       |             |
| ~             |                     |                       |             |
|               | J                   |                       |             |
|               |                     |                       |             |
|               | h                   |                       |             |
|               |                     |                       |             |
| tion security | cottings to protect | ID troffic between t  |             |
| aon security  | settings to protect | IP traffic between th | wo enapoint |
| ion security  | settings to protect | TP traffic between th | wo enapoint |
|               | settings to protect | IP traffic between to | wo enapoint |
|               | settings to protect | IP traffic between th | wo enapoint |
| <u>~</u>      | settings to protect | ne tranic between ti  | wo enapoint |
| ~             | settings to protect | ne tranic between t   | wo enapoint |
|               | settings to protect | ne tranic between t   | wo enapoint |
|               | settings to protect | ne tranic between t   | wo enapoint |
|               | settings to protect | ne tranic between t   | wo enapoint |
|               | settings to protect | in tranic between t   | wo enapoint |
| <br>          | settings to protect | IP traffic between t  | wo enapoint |
| <br><br>      | setungs to protect  | IP traffic between t  | wo enapoint |
|               |                     |                       |             |

Configuration IPSec Phase 1 et Phase 2

Configurez une route de l'interface de ligne de commande ISE vers le WLC en utilisant la passerelle eth1 comme tronçon suivant.

#### <#root>

ise3genvc/admin#configure t

Entering configuration mode terminal

ise3genvc/admin(config)#ip route 10.78.8.77 255.255.255.255 gateway 10.106.33.1

ise3genvc/admin(config)#end ise3genvc/admin#show ip route | include 10.78.8.77 10.78.8.77 10.106.33.1 eth1

#### Configuration du WLC 9800

La configuration IPSec du WLC 9800 n'étant pas exposée sur l'interface graphique utilisateur, toute la configuration doit être effectuée à partir de l'interface de ligne de commande.

Voici les étapes de configuration du serveur ISE. Chaque étape est accompagnée des commandes CLI appropriées dans cette section pour vous guider.

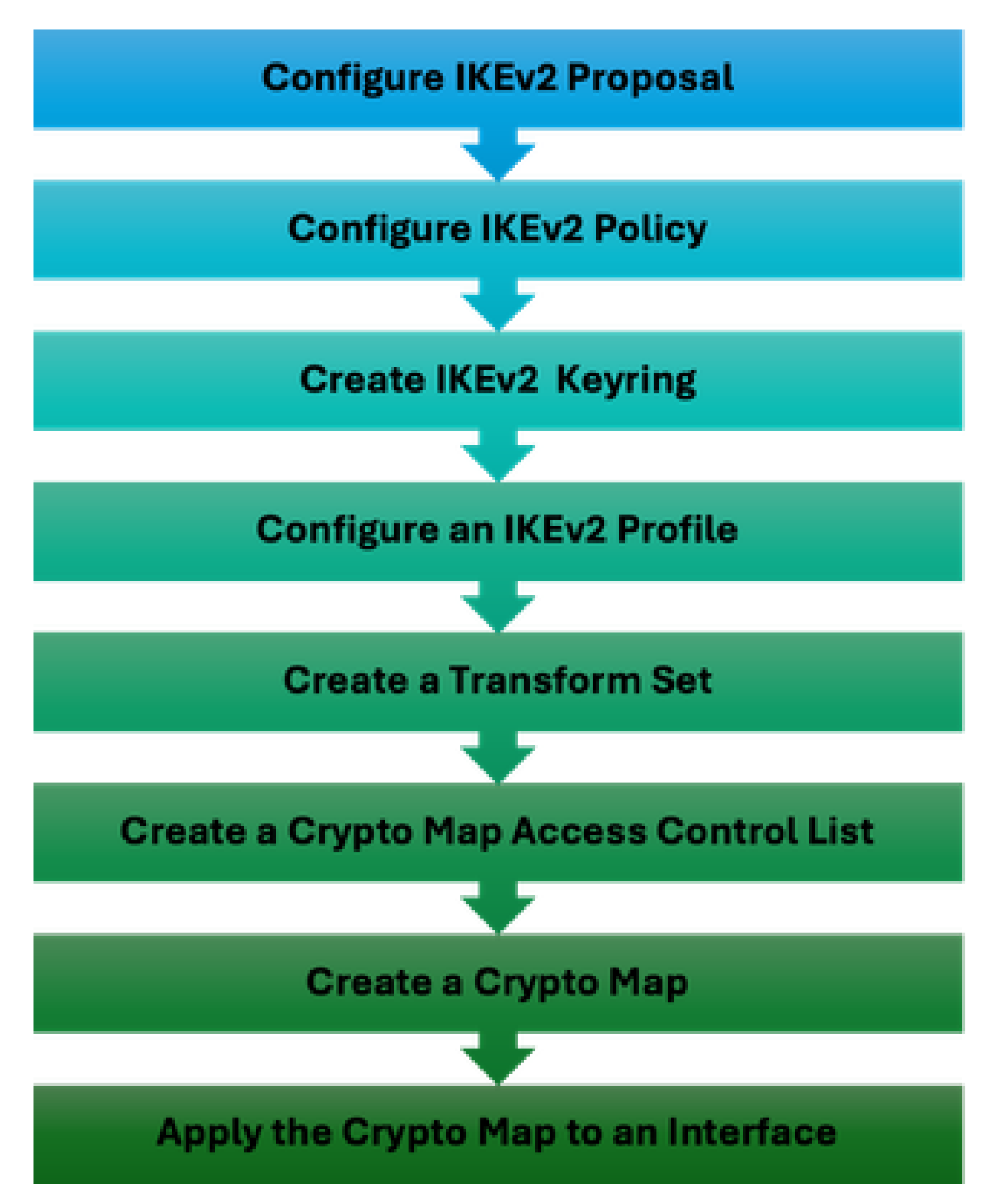

Étapes de configuration WLC IPSec

Configuration de la proposition IKEv2

Pour commencer la configuration, passez en mode de configuration globale et créez une proposition IKEv2. Attribuer un nom unique à la proposition à des fins d'identification.

crypto ikev2 proposal ipsec-prop encryption aes-cbc-256 integrity sha512 group 14 exit

Configurez ensuite une stratégie et mappez la proposition précédemment créée dans cette stratégie.

crypto ikev2 policy ipsec-policy proposal ipsec-prop exit

Définissez un trousseau de chiffrement à utiliser lors de l'authentification IKE. Ce trousseau de chiffrement contient les informations d'identification d'authentification nécessaires.

crypto ikev2 keyring mykey peer ise address 10.106.33.23 255.255.255.255 pre-shared-key Cisco!123 exit

Configurez un profil IKEv2 qui sert de référentiel pour les paramètres non négociables de l'association de sécurité IKE. Cela inclut les identités locales ou distantes, les méthodes d'authentification et les services disponibles pour les homologues authentifiés.

```
crypto ikev2 profile ipsec-profile
match identity remote address 10.106.33.23 255.255.255.255
authentication remote pre-share
authentication local pre-share
keyring local mykey
exit
```

Créez un jeu de transformation et configurez-le pour qu'il fonctionne en mode tunnel.

crypto ipsec transform-set TSET esp-aes 256 esp-sha512-hmac mode tunnel exit Créez une ACL pour autoriser la communication uniquement vers l'IP de l'interface ISE.

```
ip access-list extended ISE_ALLOW
  10 permit ip host 10.78.8.77 host 10.106.33.23
```

Configurez une crypto-carte à partir de la configuration globale. Associez le jeu de transformation, le profil IPsec et la liste de contrôle d'accès à la crypto-carte.

```
crypto map ikev2-cryptomap 1 ipsec-isakmp
set peer 10.106.33.23
set transform-set TSET
set ikev2-profile ipsec-profile
match address ISE_ALLOW
```

Enfin, associez la crypto-carte à l'interface. Dans ce scénario, l'interface de gestion sans fil transportant le trafic RADIUS est mappée au sein du VLAN de l'interface de gestion.

int vlan 2124 crypto map ikev2-cryptomap

## Vérifier

#### WLC

Commandes show disponibles pour vérifier IPSec sur le WLC 9800.

- show ip access-lists
- show crypto map
- show crypto ikev2 sa detailed
- show crypto ipsec sa detail

#### <#root>

POD6\_9800#show ip access-lists ISE\_ALLOW Extended IP access list ISE\_ALLOW 10 permit ip host 10.78.8.77 host 10.106.33.23 (6 matches)

POD6\_9800#show crypto map Interfaces using crypto map MAP-IKEV2:

Crypto Map IPv4 "ikev2-cryptomap" 1 ipsec-isakmp

Peer = 10.106.33.23

```
IKEv2 Profile:
ipsec-profile
Access-List SS dynamic: False
Extended IP access list ISE_ALLOW
access-list ISE ALLOW
permit ip host 10.78.8.77 host 10.106.33.23
Current peer: 10.106.33.23
Security association lifetime: 4608000 kilobytes/3600 seconds
Dualstack (Y/N): N
Responder-Only (Y/N): N
PFS (Y/N): N
Mixed-mode : Disabled
Transform sets={
TSET: { esp-256-aes esp-sha512-hmac } ,
}
Interfaces using crypto map ikev2-cryptomap:
Vlan2124
POD6_9800#show crypto ikev2 sa detailed
IPv4 Crypto IKEv2 SA
Tunnel-id Local Remote fvrf/ivrf Status
1
10.78.8.77/500 10.106.33.23/500
none/none READY
Encr: AES-CBC, keysize: 256, PRF: SHA512, Hash: SHA512, DH Grp:14, Auth sign: PSK, Auth verify: PSK
Life/Active Time: 86400/617 sec
CE id: 1699, Session-id: 72
Local spi: BA3FFBBFCF57E6A1 Remote spi: BEE60CB887998D58
Status Description: Negotiation done
Local id: 10.78.8.77
Remote id: 10.106.33.23
Local req msg id: O Remote req msg id: 2
Local next msg id: O Remote next msg id: 2
Local req queued: 0 Remote req queued: 2
Local window: 5 Remote window: 1
```

DPD configured for 0 seconds, retry 0 Fragmentation not configured. Dynamic Route Update: disabled Extended Authentication not configured. NAT-T is not detected Cisco Trust Security SGT is disabled Initiator of SA : No PEER TYPE: Other IPv6 Crypto IKEv2 SA POD6\_9800#show crypto ipsec sa detail interface: Vlan2124 Crypto map tag: ikev2-cryptomap, local addr 10.78.8.77 protected vrf: (none) local ident (addr/mask/prot/port): (10.78.8.77/255.255.255.255/0/0) remote ident (addr/mask/prot/port): (10.106.33.23/255.255.255.0/0) current\_peer 10.106.33.23 port 500 PERMIT, flags={origin\_is\_acl,} #pkts encaps: 285, #pkts encrypt: 285, #pkts digest: 285 #pkts decaps: 211, #pkts decrypt: 211, #pkts verify: 211 #pkts compressed: 0, #pkts decompressed: 0 #pkts not compressed: 0, #pkts compr. failed: 0 #pkts not decompressed: 0, #pkts decompress failed: 0 #pkts no sa (send) 0, #pkts invalid sa (rcv) 0 #pkts encaps failed (send) 0, #pkts decaps failed (rcv) 0 #pkts invalid prot (recv) 0, #pkts verify failed: 0 #pkts invalid identity (recv) 0, #pkts invalid len (rcv) 0 #pkts replay rollover (send): 0, #pkts replay rollover (rcv) 0 ##pkts replay failed (rcv): 0 #pkts tagged (send): 0, #pkts untagged (rcv): 0 #pkts not tagged (send): 0, #pkts not untagged (rcv): 0 #pkts internal err (send): 0, #pkts internal err (recv) 0 local crypto endpt.: 10.78.8.77, remote crypto endpt.: 10.106.33.23 plaintext mtu 1022, path mtu 1100, ip mtu 1100, ip mtu idb Vlan2124 current outbound spi: 0xCCC04668(3435153000) PFS (Y/N): N, DH group: none inbound esp sas: spi: 0xFEACCF3E(4272738110) transform: esp-256-aes esp-sha512-hmac, in use settings ={Tunnel, } conn id: 2379, flow\_id: HW:379, sibling\_flags FFFFFF80000048, crypto map: ikev2-cryptomap, initiator sa timing: remaining key lifetime (k/sec): (4607994/2974) IV size: 16 bytes replay detection support: Y Status: ACTIVE(ACTIVE) inbound ah sas:

inbound pcp sas:

outbound esp sas: spi: 0xCCC04668(3435153000) transform: esp-256-aes esp-sha512-hmac , in use settings ={Tunnel, } conn id: 2380, flow\_id: HW:380, sibling\_flags FFFFFFF80000048, crypto map: ikev2-cryptomap, initiator sa timing: remaining key lifetime (k/sec): (4607994/2974) IV size: 16 bytes replay detection support: Y Status: ACTIVE(ACTIVE)

outbound ah sas:

outbound pcp sas:

ISE

#### <#root>

ise3genvc/admin#application configure ise

It will present multiple options. Select option 34.

[34]View Native IPSec status

45765332-52dd-4311-93ed-44fd64c55585: #1, ESTABLISHED, IKEv2, bee60cb887998d58\_i\* ba3ffbbfcf57e6a1\_r local '10.106.33.23' @ 10.106.33.23[500] remote '10.78.8.77' @ 10.78.8.77[500] AES\_CBC-256/HMAC\_SHA2\_512\_256/PRF\_HMAC\_SHA2\_512/MODP\_2048 established 1133s ago, rekeying in 6781s, reauth in 78609s net-net-45765332-52dd-4311-93ed-44fd64c55585: #2, reqid 1, INSTALLED,

TUNNEL, ESP:AES\_CBC-256/HMAC\_SHA2\_512\_256

installed 1133s ago, rekeying in 12799s, expires in 14707s in ccc04668, 5760 bytes, 96 packets, 835s ago out feaccf3e, 5760 bytes, 96 packets, 835s ago

local 10.106.33.23/32

remote 10.78.8.77/32

Enter 0 to exit from this context.

| Profiling   | 😂 Duplicate Edit Add Disable Enable Remove |             |                |               |                   |                     |             |             |
|-------------|--------------------------------------------|-------------|----------------|---------------|-------------------|---------------------|-------------|-------------|
| Protocols ~ |                                            | ISE Nodes   | NAD IP Address | Tunnel Status | IPsec Interface   | Authentication Type | VTI Enabled | IKE Version |
|             |                                            | Z ise3gerwc | 10.78.8.77     | Z ESTABLISHED | GigabitEthernet 1 | Pre-shared Key      | false       |             |
| EAP-TLS     |                                            |             |                |               |                   |                     |             |             |
| PEAP        |                                            |             |                |               |                   |                     |             |             |
| EAP-TTLS    |                                            |             |                |               |                   |                     |             |             |
| RADIUS      |                                            |             |                |               |                   |                     |             |             |
| IPSec V     |                                            |             |                |               |                   |                     |             |             |
|             |                                            |             |                |               |                   |                     |             |             |

Interface utilisateur graphique ISE affichant l'état IPSec

### Capture de paquets

Prenez un EPC sur le WLC pour vous assurer que le trafic RADIUS client traverse le tunnel ESP. En utilisant une capture de plan de contrôle, vous pouvez observer les paquets quittant le plan de contrôle dans un état non chiffré, qui sont ensuite chiffrés et transmis sur le réseau câblé.

| No. | Time            | Source       | Destination  | Protocol | Length Info                  |
|-----|-----------------|--------------|--------------|----------|------------------------------|
|     | 136 13:         | 10.78.8.77   | 10.106.33.23 | RADIUS   | 432 Access-Request id=119    |
|     | 137 13:         | 10.78.8.77   | 10.106.33.23 | ESP      | 526 ESP (SPI=0xc3a824d7)     |
|     | 138 13:         | 10.106.33.23 | 10.78.8.77   | ESP      | 254 ESP (SPI=0xc19b26e9)     |
|     | 139 13 <b>:</b> | 10.106.33.23 | 10.78.8.77   | RADIUS   | 165 Access-Challenge id=119  |
|     | 144 13:         | 10.78.8.77   | 10.106.33.23 | RADIUS   | 705 Access-Request id=120    |
|     | 145 13:         | 10.78.8.77   | 10.106.33.23 | ESP      | 798 ESP (SPI=0xc3a824d7)     |
|     | 194 13:…        | 10.106.33.23 | 10.78.8.77   | ESP      | 1262 ESP (SPI=0xc19b26e9)    |
|     | 195 13:…        | 10.106.33.23 | 10.78.8.77   | RADIUS   | 1177 Access-Challenge id=120 |
|     | 214 13:         | 10.78.8.77   | 10.106.33.23 | RADIUS   | 507 Access-Request id=121    |
|     | 215 13:         | 10.78.8.77   | 10.106.33.23 | ESP      | 590 ESP (SPI=0xc3a824d7)     |
|     | 216 13:         | 10.106.33.23 | 10.78.8.77   | ESP      | 1262 ESP (SPI=0xc19b26e9)    |
|     | 217 13:         | 10.106.33.23 | 10.78.8.77   | RADIUS   | 1173 Access-Challenge id=121 |
|     | 240 13:         | 10.78.8.77   | 10.106.33.23 | RADIUS   | 507 Access-Request id=122    |
|     | 241 13:         | 10.78.8.77   | 10.106.33.23 | ESP      | 590 ESP (SPI=0xc3a824d7)     |
|     | 242 13:         | 10.106.33.23 | 10.78.8.77   | ESP      | 414 ESP (SPI=0xc19b26e9)     |

Paquets IPSec entre WLC et ISE

## Dépannage

## Débogages WLC

Puisque le WLC 9800 fonctionne sur Cisco IOS XE, vous pouvez utiliser des commandes de débogage IPSec similaires à celles des autres plates-formes Cisco IOS XE. Voici deux commandes clés qui sont utiles pour le dépannage des problèmes IPSec.

- debug crypto ikev2
- debug crypto ikev2 error

#### Débogages ISE

Utilisez cette commande sur l'ILC ISE pour afficher les journaux IPSec. Les commandes de

débogage ne sont pas nécessaires sur le WLC.

• show logging application strongswan/charon.log tail

# Références

<u>Guide de configuration du logiciel du contrôleur sans fil Cisco Catalyst 9800, Cisco IOS XE</u> <u>Cupertino 17.9.x</u>

Sécurité IPsec pour sécuriser la communication entre Cisco ISE et NAD

Configuration d'IKEv2 (Internet Key Exchange Version 2)

Configuration d'ISE 3.3 Native IPsec pour sécuriser la communication NAD (Cisco IOS XE)

#### À propos de cette traduction

Cisco a traduit ce document en traduction automatisée vérifiée par une personne dans le cadre d'un service mondial permettant à nos utilisateurs d'obtenir le contenu d'assistance dans leur propre langue.

Il convient cependant de noter que même la meilleure traduction automatisée ne sera pas aussi précise que celle fournie par un traducteur professionnel.